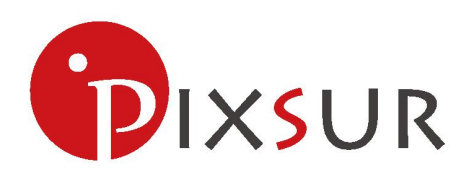

## 木星 P1

# 用户配置手册

声明

Copyright © 2019 有上海点与面智能科技有限公司

版权所有,保留所有权利

未经上海点与面智能科技有限公司明确书面许可,任何单位或个人不得擅自仿制、复制、誊抄或 转译本书 部分或全部内容。不得以任何形式或任何方式(电子、机械、影印、录制或其他的方式)进行商品传播或 用于任何商业、赢利目的。

♥ IXSUR 为上海点与面智能科技有限公司注册商标。本文档提及的其他所有商标或注册商标,由各自的所有人拥有。

本手册所提到的产品规格和资讯仅供参考,如有内容更新,恕不另行通知。除非有特殊约定,本手册仅作 为使用指导,本手册中的所有陈述、信息等均不构成任何形式的担保。

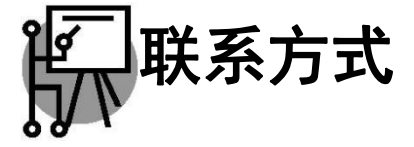

网址: www.pixsur.com.cn

邮箱: chengzhg@pixsur.com.cn

## 物品清单

小心打开包装盒,检查包装盒里面应有以下配件:

- > 一台木星 P1 虹膜识别仪;
- > 一条 Tape C to Mini USB 数据线;
- > 一张包含驱动程序和管理软件的光盘;
- > 一本快速安装指南;
- > 一张保修卡;

<u> 注意</u>:

......

\_\_\_\_\_

如果发现有配件短缺或损坏的情况,请及时和当地经销商联系。

约定

本手册提到的设备,如无特别说明,系指木星 P1 虹膜识别仪;

本手册的图片中都配有相关参数,请参考这些参数根据实际需要进行配置。

目 录

| 第<br>5  | / 章            | 产品概述     |    |  |  |  |
|---------|----------------|----------|----|--|--|--|
|         | 1.1            | 产品特性     | 5  |  |  |  |
|         | 1.2            | 指示灯状态    | 5  |  |  |  |
|         | 1.3            | 安全警示     | 5  |  |  |  |
| 第<br>7  | 2章             | 安装指南     |    |  |  |  |
|         | 2.1            | 硬件要求     | 7  |  |  |  |
|         | 2.2            | 驱动安装     | 7  |  |  |  |
| 第<br>10 | 3章             | 配置指南     |    |  |  |  |
|         | 3.1 Windows 平台 |          |    |  |  |  |
|         | 3.2 And        | lroid 平台 |    |  |  |  |
|         | 3.3            | 注意事项     |    |  |  |  |
|         | 3.4            | 常见问题     | 16 |  |  |  |

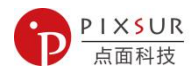

## 第1章 产品概述

木星 P1 SDK 提供了 Microsoft Windows OS 和 Android 环境下的应用程序编程接口来控制 IRI-302 虹膜摄像头。

为了使用 SDK, Pentium 兼容的 PC 必须有 USB 2.0(或以上)接口才能连接到木星 P1 设备。

木星 P1 SDK 包含对摄像单元进行控制的设备控制功能,如采集虹膜图像进行注册、识别等。

## 1.1 产品特性

虹膜生物识别应用的各种供应商的生物识别解决方案; 实现的技术需求的唯一、权威和受控源; 支持 USB 2.0 接口; 使用一条 USB 电缆连接和供电; 内置的方向传感器可防止产品被误用(如倒置(旋转 180 度)。

具有良好的抗干扰能力 配置简单并提供检测信息; 支持 Windows 操作系统和 Android 操作系统。

## 1.2 指示灯状态

| 指示灯状态 | 设备工作状态       |
|-------|--------------|
| 常灭    | 驱动未安装        |
| 红灯亮   | 动已安装但是没有数据传送 |
| 绿灯亮   | 设备正在识别       |

## **1.3** 安全警示

为了保证产品正常工作,请注意防水;

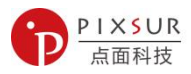

不要将本产品放置在潮湿的环境中,列如:浴室内; 防止其他有害物质的侵害,例如:酸、碱; 如果出现故障,必须由授权的专业人员进行维修; 请不要将本产品直接暴晒在太阳或者其它热源下。

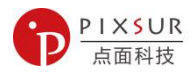

## 第2章 安装指南

## 2.1 硬件要求

#### 使用本产品所必需的物品

所需设备(非 pixsur 提供):

• 基于 Windows 的 PC (Windows XP(32 位) / Windows 7(32 位) / Windows 7(64 位)) 最低计 算机要求;

• Microsoft Windows XP(32位)、Windows 7(32位)或Windows 7(64位)OS•512MB RAM(或 更高);

• x86 处理器、2.0 GHz(或更高)、2GB 可用硬盘空间或以上、Microsoft . net Framework ver。3.5•鼠标、SVGA 显示器、键盘;

• 专用 USB 2.0 端口。

## 2.2 驱动安装

连接到计算机以确定驱动程序是否安装成功,如下图所示。设备驱动程序安装方式:

1. 将 Mini usb 口插入设备接口;

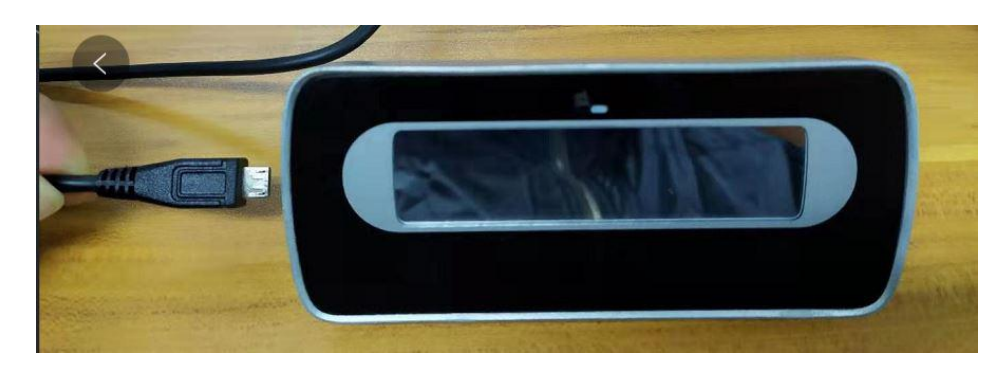

2. 将 USB 线的另一个口连接到 PC 上可用的活动 USB 2.0(或更高)端口后,使用 Windows 7 和 internet 连接;

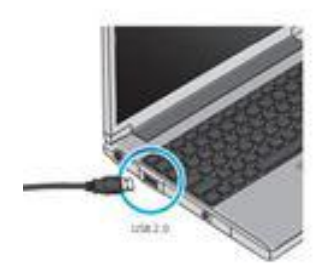

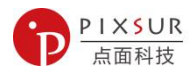

木星 P1 已经 Windows 设备驱动程序(WHQL)认证,可以自动检测。

Windows XP 和 Windows 7 (x86)安装:

\*注意:可能会出现一个消息气球"已找到新硬件"。

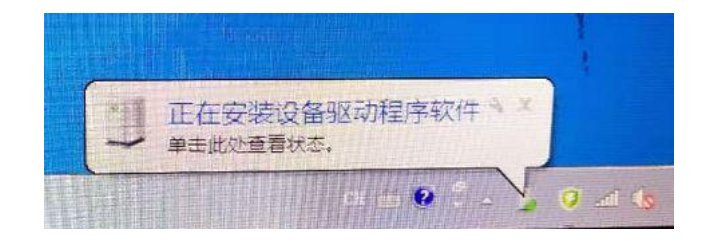

3. 系统会自己安装设备驱动:

| 要动程序软件安装                                               |                                    |
|--------------------------------------------------------|------------------------------------|
| 正在安装设备驱动程序                                             | <b>守软件</b>                         |
| IRG-302                                                | O正在搜索 Windows Update               |
| 从 Windows Update 获得设行<br><u>跳过从 Windows Update 获</u> 行 | 重整动程序软件可能需要一些时间。<br><u>基整动程序软性</u> |
|                                                        | 关闭(C)                              |
| ALL REAL PROPERTY AND A REAL AND A                     |                                    |

4. 驱动安装成功后:

可以在设备管理器中通用串口总线控制器中看见 USB Composite Device 这个设备。

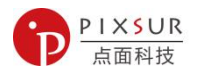

| ▲ 设备管理器                                                                               |   |
|---------------------------------------------------------------------------------------|---|
| 文件(F) 操作(A) 查看(V) 帮助(H)                                                               |   |
|                                                                                       |   |
|                                                                                       |   |
| ▶ 4 一 人体学输入设备                                                                         |   |
| ▶ ■ 声音、视频和游戏控制器                                                                       |   |
| ▷ 2 鼠标和其他指针设备                                                                         |   |
| 🖌 🖶 通用串行总线控制器                                                                         |   |
| 🚽 🚽 Intel(R) 5 Series/3400 Series Chipset Family USB Enhanced Host Controller - 3B34  |   |
| 🚽 🚽 Intel(R) 5 Series/3400 Series Chipset Family USB Enhanced Host Controller - 3B3C  |   |
| 🚽 🚽 Intel(R) 5 Series/3400 Series Chipset Family USB Universal Host Controller - 3B3F |   |
| — 🏺 Intel(R) 5 Series/3400 Series Chipset Family USB Universal Host Controller - 3B36 |   |
| 🚽 🚽 Intel(R) 5 Series/3400 Series Chipset Family USB Universal Host Controller - 3B37 |   |
| — 🏺 Intel(R) 5 Series/3400 Series Chipset Family USB Universal Host Controller - 3B38 |   |
| 🚽 🚽 Intel(R) 5 Series/3400 Series Chipset Family USB Universal Host Controller - 3B3B |   |
| Intel(R) 5 Series/3400 Series Chipset Family USB Universal Host Controller - 3B3E     | = |
| USB Composite Device                                                                  |   |
| USB Root Hub                                                                          |   |
| USB Root Hub                                                                          |   |
|                                                                                       |   |
| USB Root Hub                                                                          |   |
| USB Root Hub                                                                          |   |
| USB Root Hub                                                                          |   |
| USB Root Hub                                                                          |   |
| USB Root Hub                                                                          |   |
|                                                                                       | + |

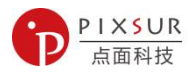

## 第3章配置指南

3.1 Windows 平台:

## 操作步骤如下:

1. 运行安装程序,程序将自动安装,安装密码为: pixsur;

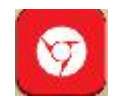

2. 安装完成后可直接运行。为正常使用该软件功能,请以"管理员身份"运行该程序;

3. 将木星 P1 通过 micro usb<----->usb 线接入电脑, demo 程序显示"设备已插入"表示系 统连接成功;

注意:对于台式机,请接入主机后部 usb 口,不要接前部 usb 口,以防供电不足。

💿 虹膜测试软件 (VCPP) [ v1.0.5 ](设备在线)

4. 程序运行界面如下:

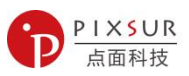

|                        | 石眼對像          | ☑ 显示图像                    | 左眼图像        | Columbia |
|------------------------|---------------|---------------------------|-------------|----------|
| M                      |               |                           | ())         |          |
| 限睛选择<br>注册模式<br>双眼 		▼ | 识别模式<br>任意眼 ◆ | 位置正常<br>照明模式<br>I 红外灯常了 🔲 | 曝光<br>LED照明 | ☑自动曝光    |
| <b>车接</b>              |               | 〔  关闭                     | 18          | 944      |
| 操作                     |               | _                         |             |          |
| 注册                     | 识别            | 停                         | ш           | 注销用户     |
|                        | 88:88         | 姓名 程治国                    | 图像质里        |          |
|                        |               |                           |             |          |

5. 点击"打开"以打开设备。打开后设备三色灯会闪烁点亮,如三色灯未亮,则表示设备 连接不正常;

6. 选中窗口最上方的 , 可在左眼图像、左眼图像窗口实时显示虹膜图像。 默 认不显示虹膜图像;

11

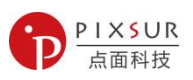

|                                                                                                    |                | TEN NELISK               |        |      |
|----------------------------------------------------------------------------------------------------|----------------|--------------------------|--------|------|
|                                                                                                    |                |                          |        |      |
| R時选择<br>主册模式 、 (1)<br>(1)<br>(日)<br>(1)<br>(1)<br>(1)<br>(1)<br>(1)<br>(1)<br>(1)<br>(1)<br>(1)<br>(1 | 别模式<br>意眼    ▼ | <b>照明模式</b><br>团 红外灯常! [ | LEDESH | 光    |
| E接<br>17开                                                                                             |                | 〔  关闭                    |        |      |
| 操作                                                                                                    |                |                          |        |      |
| 注册                                                                                                    | 识别             |                          | 停止     | 注销用户 |
| ·〕<br>息                                                                                               | N.             |                          |        | ·    |
|                                                                                                    |                | <u></u>                  | 图像质量   | 1    |
| 月户工号 唯一)                                                                                              |                | XI-H                     |        |      |

7. 通过"注册","识别","停止"和"注销用户"实现虹膜的基本操作;

8. 建议打开 Window 声音,此 demo 应用演示"注册"和"识别"有声音提示;

| 打开       |          | 关闭 |      |
|----------|----------|----|------|
| 操作       | []       | [  |      |
| 注册       | 识别       | 停止 | 注销用户 |
| 信息       | <u> </u> |    |      |
| 用户工号 唯一) | 刘        | 名  | 图像质量 |

9. 建议"曝光"时使用滑动条手动曝光功能。

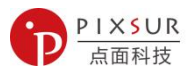

## 3.2 Android 平台:

## 操作步骤:

1. 将手机与木星 P1 设备通过转接头,或专用数据线进行连接,如下图:

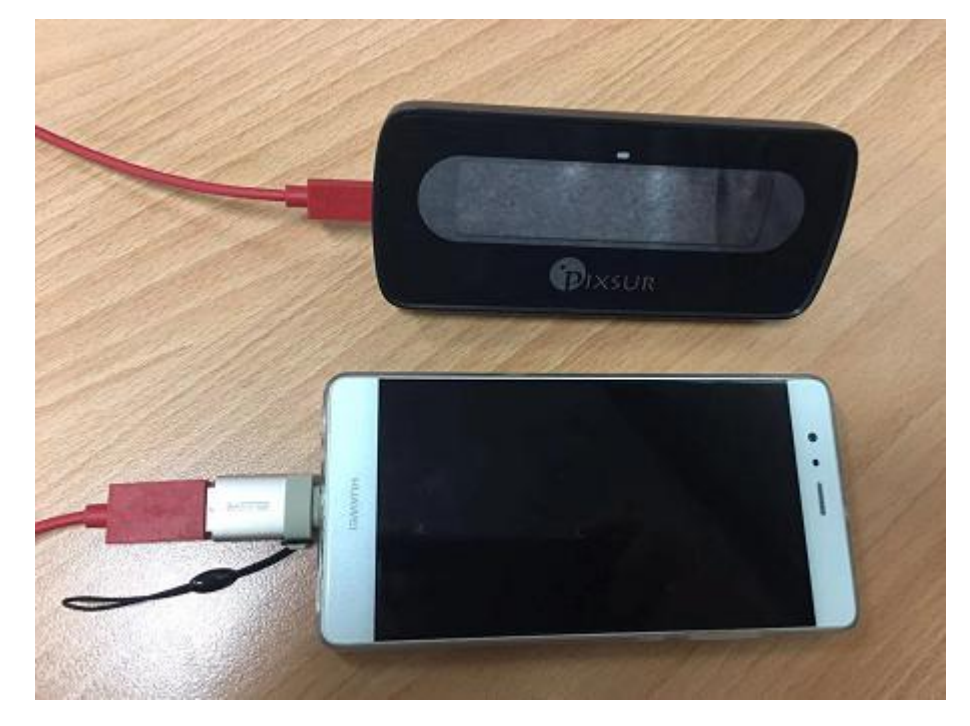

2. 运行 Iris demo, 弹出如下对话框, 点击确定;

| 虹膜相机                                         |    |    |   |
|----------------------------------------------|----|----|---|
| 是否允许应用"虹膜相机"访问该 USB 设备?<br>──默认情况下用于该 USB 设备 |    |    | 0 |
| 取消                                           | 确定 |    | < |
|                                              |    |    | 7 |
| 连接                                           |    | 设置 |   |

3. 点击"连接",设备进入虹膜采集状态。默认情况下,不显示虹膜图像,如要显示,可以在"设置"菜单中设置;

选择虹膜设备

请求设备权限

5. 其中常用的菜单功能为"选择工作模式", "预览画面可视性", "用户管理"等

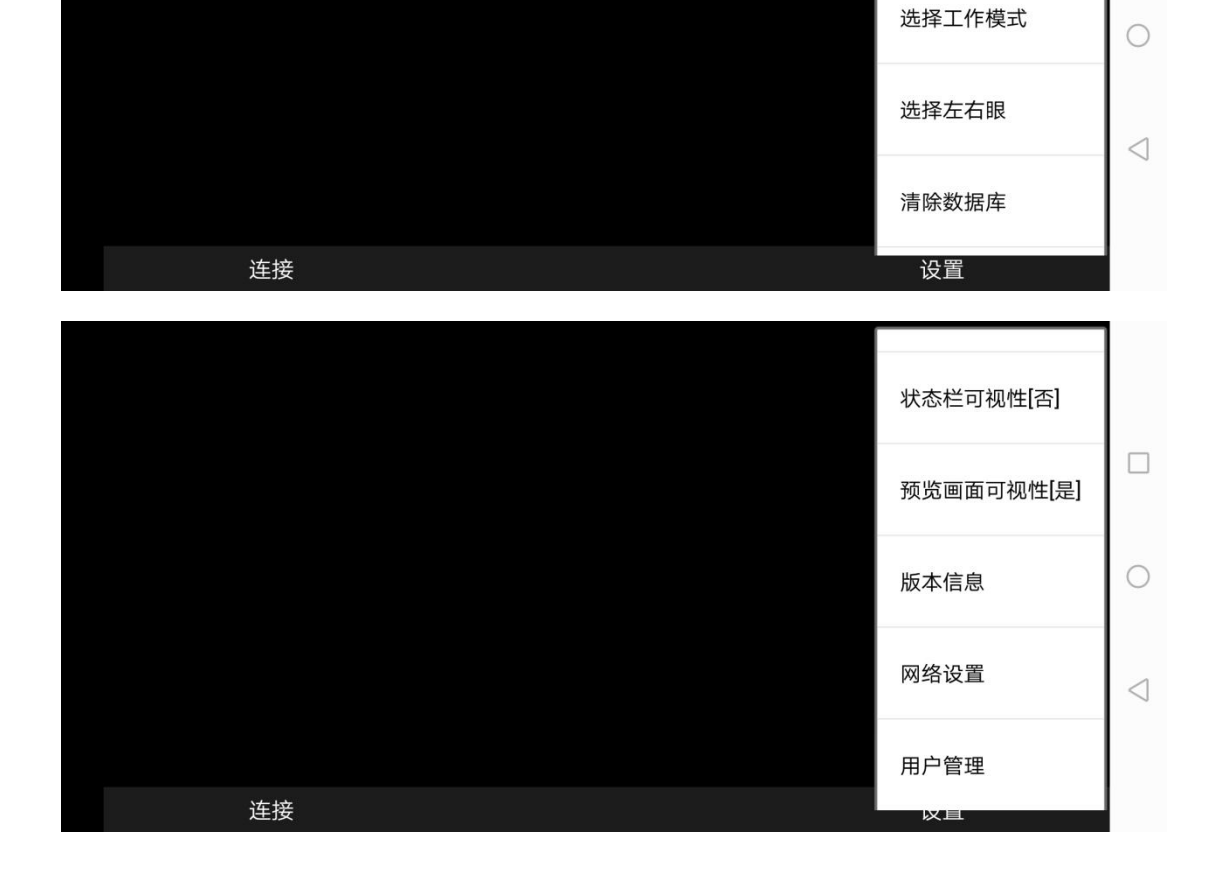

4. 长按"设置",会弹出菜单列表,如下图:

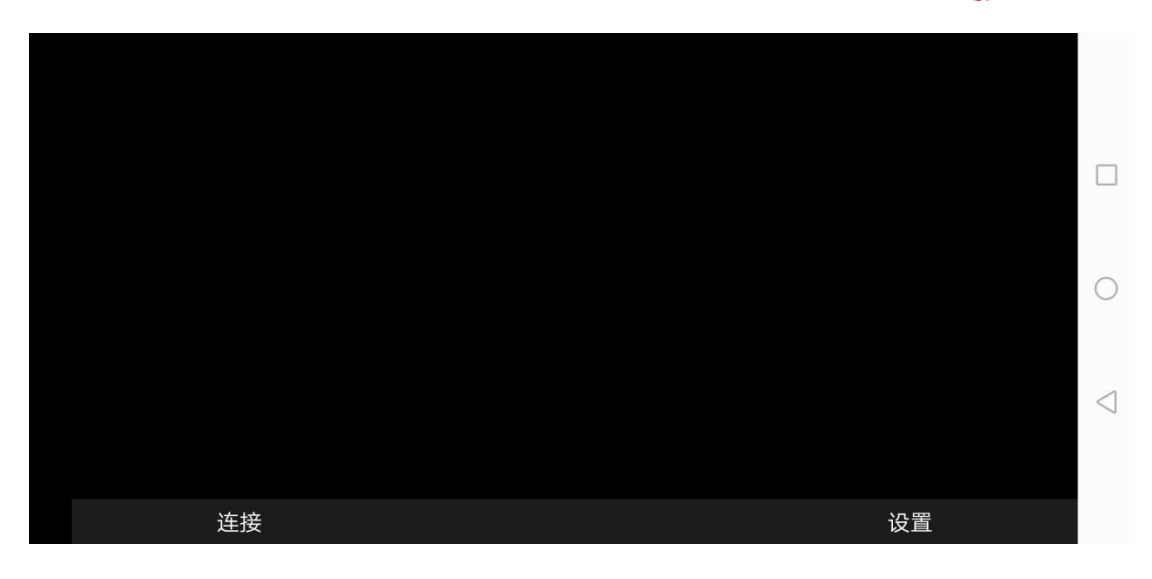

PIXSUR 点面科技

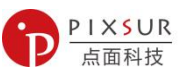

6. 点击"选择工作模式",可上下滑动滚动条选择"注册模式",此时输入用户姓名,部门,工号等,然后开始进行虹膜采集。整个采集过程一般不超过1秒;

7. 点击"预览画面可视性",即可切换是否实时显示虹膜图像。虹膜图像如下图:

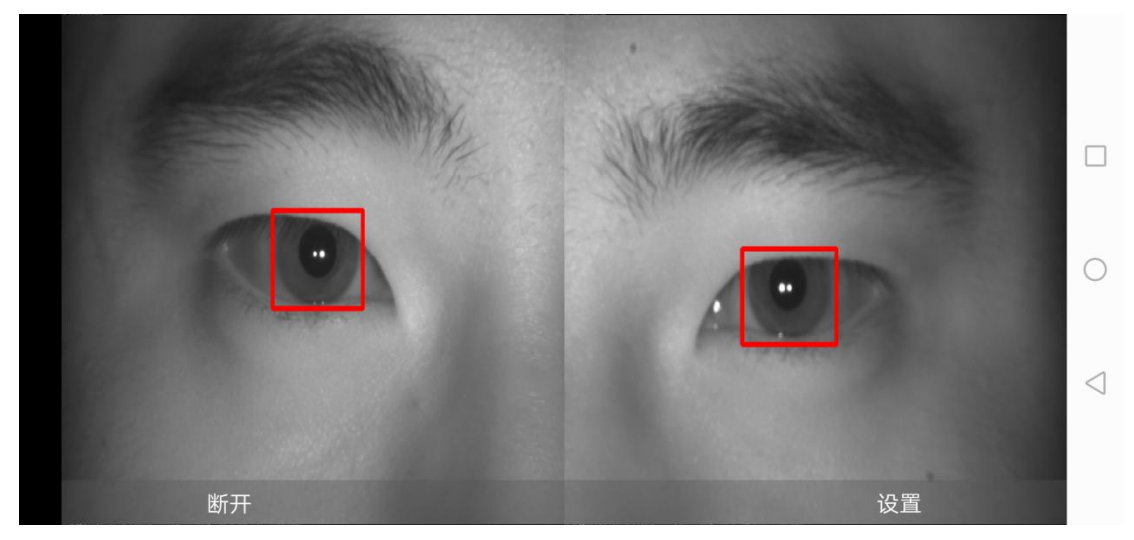

8. 点击"用户管理",则可显示目前注册用户数量及信息。

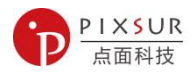

## 3.3 注意事项:

- 1. 虹膜正常采集距离为 18-25cm;
- 2. 采集方式为双眼居中对齐设备中的反光镜,尽量让眼睛处于反光镜中间,并与反光镜保 持 20cm 距离,可前后移动方面采集和识别;
- 3. 注册时请摘掉眼镜或美瞳,注册时间为1-2秒,请尽量保持绿灯范围内;

#### 4. 顶部三色灯指示:

- 红色,表示双眼与设备距离过近; 蓝色,表示双眼与设备距离过远; 绿色,表示双眼与设备距离适中; 识别成功,则三色灯绿色灯闪烁两次;识别失败,则三色灯红色灯闪烁两次;
- 5. 识别过程中,如语音播放有断续为正常现象,主要是识别速度太快,语音跟不上完播放。

## 3.4 常见问题:

- 1. 如注册或识别困难,请适当调整双眼与镜面距离;
- 2. 如周围光线过暗或过亮,请适当手动调整曝光值。

如有任何问题,请随时联系我们。